## OPIS PROGRAMU DIM04.

Program DIM04 przeznaczony jest do współpracy z systemami serii AL154.. tzn. pozwala na:

- ustawienie konfiguracji i parametrów pomiarowych systemów AL154..,
- zarządzanie plikami archiwalnymi (zawierającymi wyniki pomiarów),
- sterowanie pracą systemów AL154.. ,
- oraz wygodne wywołanie programu TPrezenter .

### 1. Opis okna podstawowego programu DIM04:

Okno podstawowe (rys.1) pozwala na wygodne przejście do wszystkich funkcji programu. Menu File oraz System (patrz p.2) zawierają podstawowe funkcje programu . Dostęp do najczęściej używanych funkcji obu menu został ułatwiony przez umieszczenie dodatkowych klawiszy funkcyjnych w polu : Przyciski (rys. 2).

**Okno główne** przedstawia zawartość wybranych plików archiwalnych (wybranych w zakładce **Archive** – podwójnym kliknięciem na pliku) lub pojedyńcze odczyty danych z systemu AL15.. po wciśnięciu klawisza **Read and disconnect.** Te pojedyńcze odczyty dopisywane są do pliku o nazwie **p.dan** a nie do pliku wyświetlanego aktualnie w **Oknie głównym.** Okienko tuż pod przyciskami zawiera nazwę pliku ostatniego wykonywanego badania.

Prawidłowe zamknięcie programu następuje po wciśnięciu klawisza **Exit**. Wyjście z programu przez wciśnięcie krzyżyka na górnym pasku może nie zapisać konfiguracji programu.

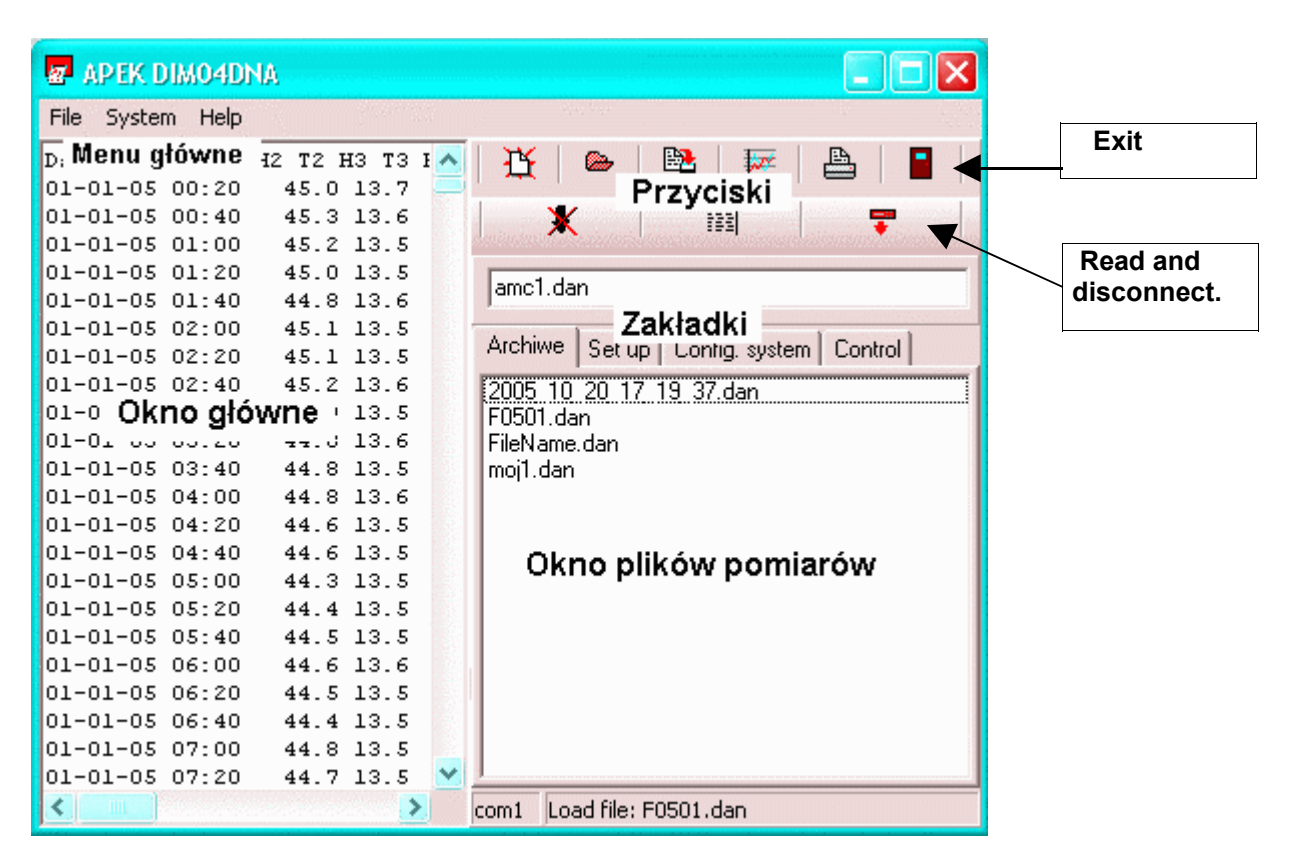

Rys.1 Widok ogólny okna podstawowego programu DIM04.

Pojedyncze kliknięcie na pliku w zakładce **Archive** powoduje wyświetlenie się w dolnym pasku okna podstawowego ścieżki, na której znajduje się wybierany plik.

## 2. Opis menu programu DIM04.

2.1. Menu File (zarządzanie plikami):

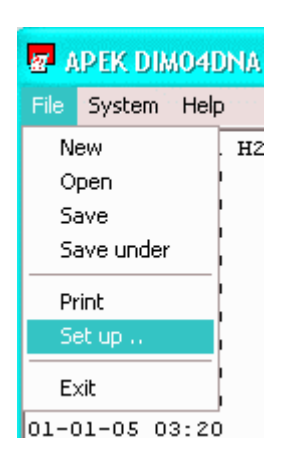

Polecenia **New** oraz **Open** otwierają następne pliki i są poprzedzone okienkiem decyzyjnym czy zapisać uprzednio otwarte pliki.

Polecenie **Save under** otwiera okienko wyboru ścieżki i nazwy pliku, do którego zapisane zostaną dane z otwartego pliku.

Polecenie **Print** otwiera okienko **Drukuj** pozwalające na drukowanie pliku.

Polecenie **Set up** otwiera okienko **Ustawienie wydruku.** Polecenie **Exit** pozwala na prawidłowe zamknięcie programu.

2.2. Menu System (sterowanie systemem AL154..):

| 🜌 APEK DIMO4DNA                      |                                    |                |              |                         |          |  |
|--------------------------------------|------------------------------------|----------------|--------------|-------------------------|----------|--|
| File                                 | System                             | Help           |              |                         |          |  |
| Dats<br>01-0                         | START, Connect<br>STOP, Disconnect |                |              | 3 T3 I                  | 孫│       |  |
| 01-0                                 | Advanced 🔸                         |                |              | Read config             |          |  |
| 01-0                                 | Password                           |                |              | Print on                |          |  |
| 01-0                                 | Transmition 🕨                      |                |              | Print off               | >        |  |
| 01-01-05 02:40 4<br>01-01-05 03:00 4 |                                    |                | 45.2<br>44.9 | Memory on<br>Memory off | 0<br>tai |  |
| 01-0                                 | )1-05 (                            | )3:20<br>)3:40 | 44.8         | Eactory cat             |          |  |
| 01-0                                 | )1-05 (                            | )4:00          | 44.8         | 13.6                    |          |  |

Polecenia **START**otwiera okienko wyboru pliku, do którego zapisywane będą wyniki nowego badania, a po akceptacji klawiszem **OK** łączy się z systemem AL154..., rozpoczyna nowe badanie oraz automatycznie wywołuje program **TPrezenter** prezentujacy jego wyniki.

Polecenie **STOP** kończy badanie i rozłącza program od systemu AL154...

Polecenie **Password** pozwala na wprowadzenie hasła blokującego wszystkie ustawienia programu. **Uwaga!** utrata (zapomnienie) hasła uniemożliwia pracę programu.

Polecenie **Transmition** pozwala na wybór portu **com** przez który program łączy się z systemem AL154..

Polecenie **Advanced** otwiera menu pozwalające na zaawansowane sterowanie systemem: np. **Read config**. - przeczytanie bieżącej konfiguracji systemu AL154..;

Wszystkie inne polecenia (**Print, Memory i Factory set**) przeznaczone są dla serwisowania systemu i nie należy ich wykorzystywać w normalnej pracy.

### 3. Opis klawiszy funkcyjnych :

Klawisze funkcyjne przedstawione na rys.2 ułatwiają dostęp do najczęściej używanych funkcji menu **File** i menu **System** dublując polecenia opisane w p.2. Tylko klawisz **Chart..** nie ma swojego odpowiednika w powyższych poleceniach menu. Klawisz Chart wywołuje program **TPrezenter** dla zaznaczonego pliku archiwalnego ale nie rozpoczyna nowego badania. Możliwe jest otwarcie wielu okienek z programem TPrezenter dla różnych plików.

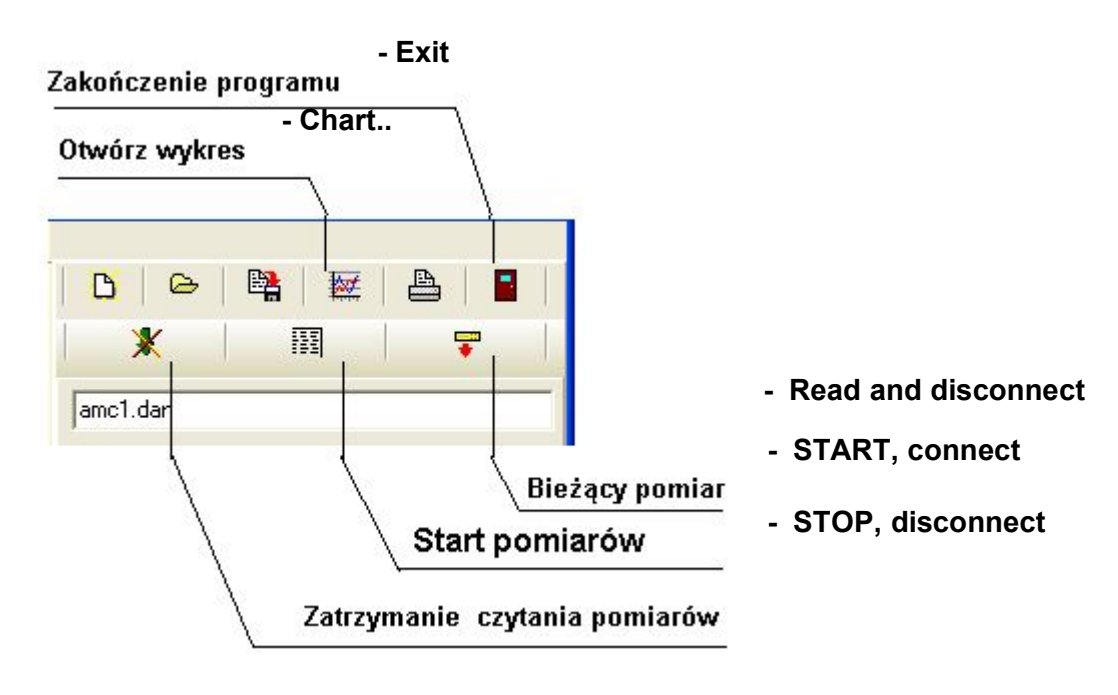

Rys.2 Klawisze funkcyjne programu DIM04.

# 40pis Zakładek:

4.1 Zakładka Archive (Pliki archiwalne) :

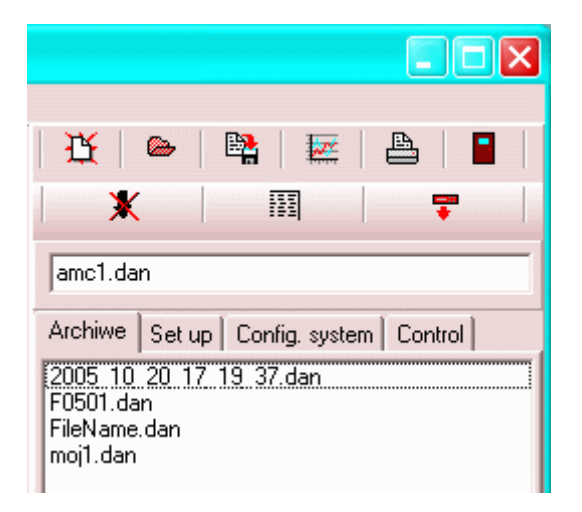

Zakładka Archive otwiera okienko plików pomiarowych pozwalające na wybranie (podwójnym kliknięciem lewego przycisku myszki) pliku archiwalnego i wyświetlenie go w oknie głównym. Kliknięcie lewym przyciskiem myszki pozwala na wybranie następujących poleceń: Open - otwarcie pliku; Edit - przejście do edytora (Notatnik); Chart - wywołanie programu TPrezenter (bez rozpoczecia badania); MS Explorer - przejście do Explorera; - wywołanie programu Exel; MS Exsel Usuń - usunięcie pliku.

4.2.Zakładka Set up (Ustawienie aplikacji):

Zakładka Set up (rys.3) otwiera okno pozwalające ustawić:

Measurement sample tzn. częstość pomiaru (a właściwie okres między kolejnymi pomiarami) w

systemie AL154. Format zapisu jest ściśle określony: **mm:ss** gdzie mm – minuty, ss – sekundy; **Chart description** (Opis wykresu) – opis kanałów pomiarowych, który będzie pokazany na wykresie w programie **TPrezenter.** 

Okienko **File name** zawiera nazwę pliku, do którego wpisze się automatycznie nowe badanie jeżeli nie będzie odznaczone pole wyboru: Setup the fle name before the measurement

| Archiwe Set up Config. system Control        |  |  |  |  |  |
|----------------------------------------------|--|--|--|--|--|
| 00:01 [mm:ss] Measurement sample             |  |  |  |  |  |
|                                              |  |  |  |  |  |
| File name                                    |  |  |  |  |  |
| Set up the file name before the measurement. |  |  |  |  |  |
| Chart description.                           |  |  |  |  |  |
| T1[°C] T2[°C] Tz[°C]                         |  |  |  |  |  |
| ✓ Add date and time to cha                   |  |  |  |  |  |
| com1 Load file: F0501.dan                    |  |  |  |  |  |

Rys.3 Zakładka Set up programu DIM04.

4.3Zakładka Config.system (Ustawienie konfiguracji systemu AL154):

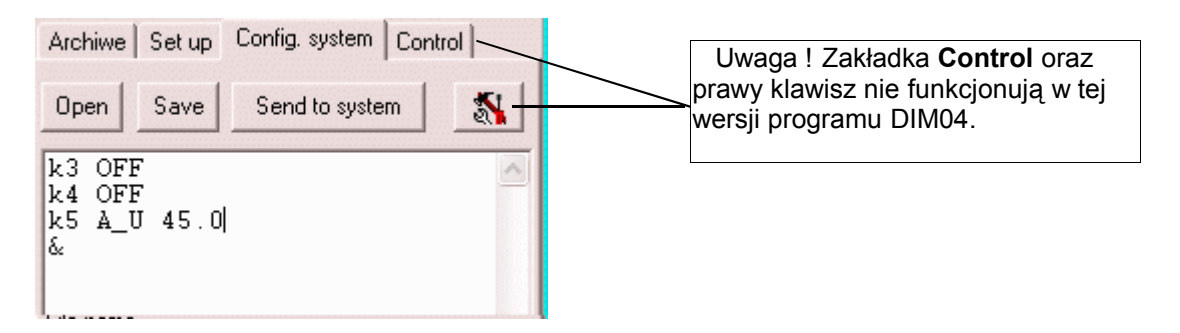

Zakładka **Config.system** otwiera okienko edytora pozwalające na wpisanie nowej konfiguracji systemu AL154 (w postaci rozkazów zakończonych znakiem &) oraz na skorzystanie z następujących klawiszy:

**Open** – otwarcie istniejącego pliku konfiguracyjnego;

Save – zapis utworzonej nowej konfiguracji do pliku;

Send to system - przesłanie nowej konfiguracji do systemu AL154 ;